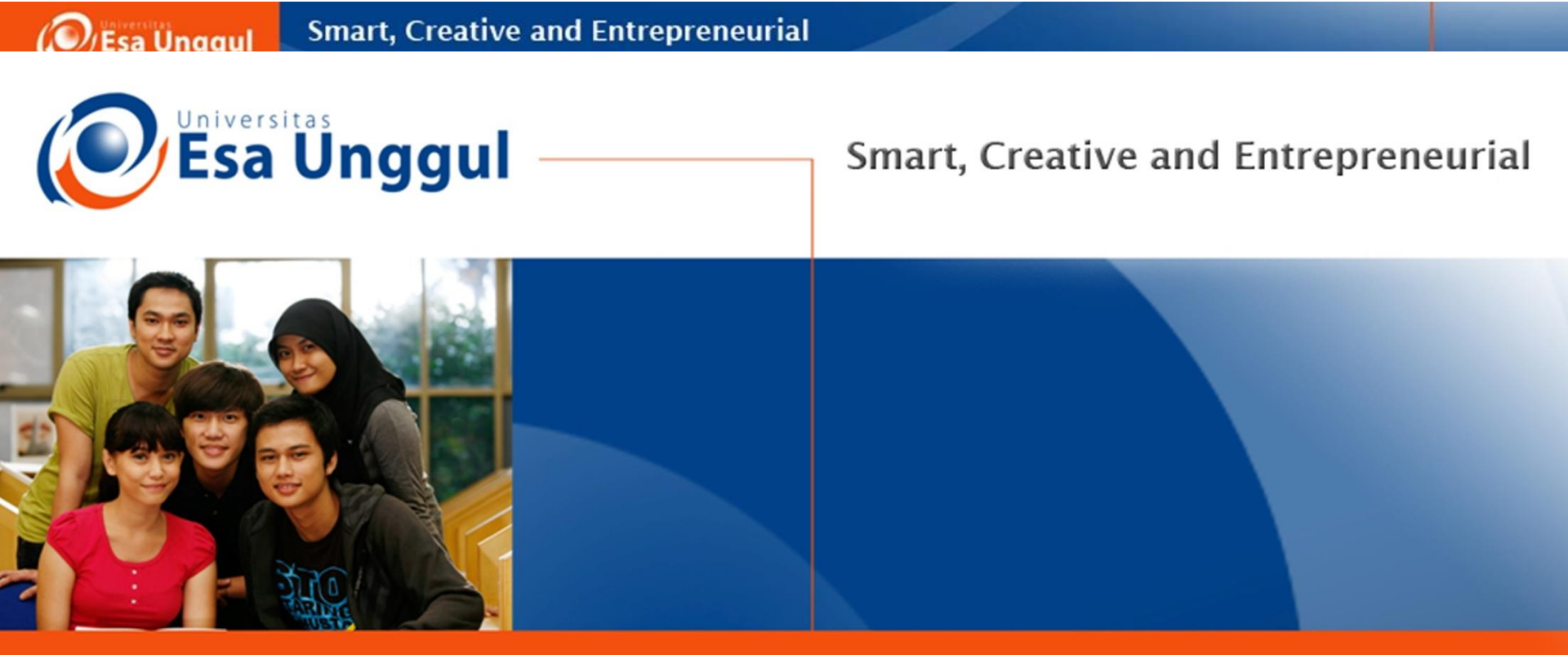

### www.esaunggul.ac.id

### MENGELOLA REFERENSI MENGGUNAKAN MENDELEY

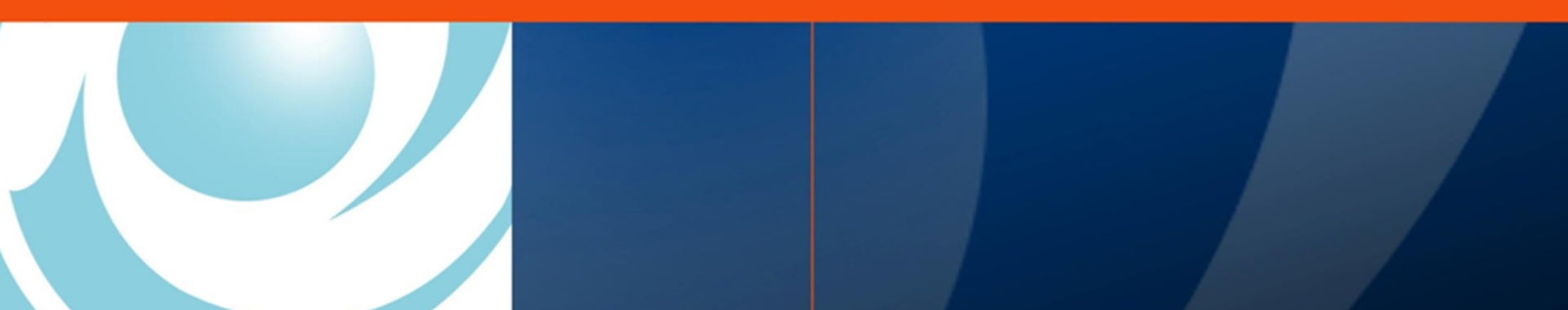

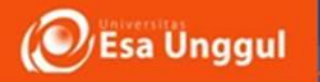

# Mendeley?

- Perangkat lunak yang berfungsi untuk membuat kutipan dan daftar pustaka secara otomatis serta untuk menyimpan koleksi referensi pribadi dengan kapasitas 2 GB
- Berfungsi untuk mengelola referensi / daftar pustaka dalam penyusunan karya ilmiah, serta mengembangkan jejaring akademik secara online
- Dikelola El Sevier
- Tidak berbayar

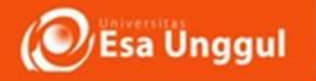

## Instalasi Mendeley

 Buka halaman web mendeley di <u>https://www.mendeley.com/homepage3/?switchedFrom</u>=

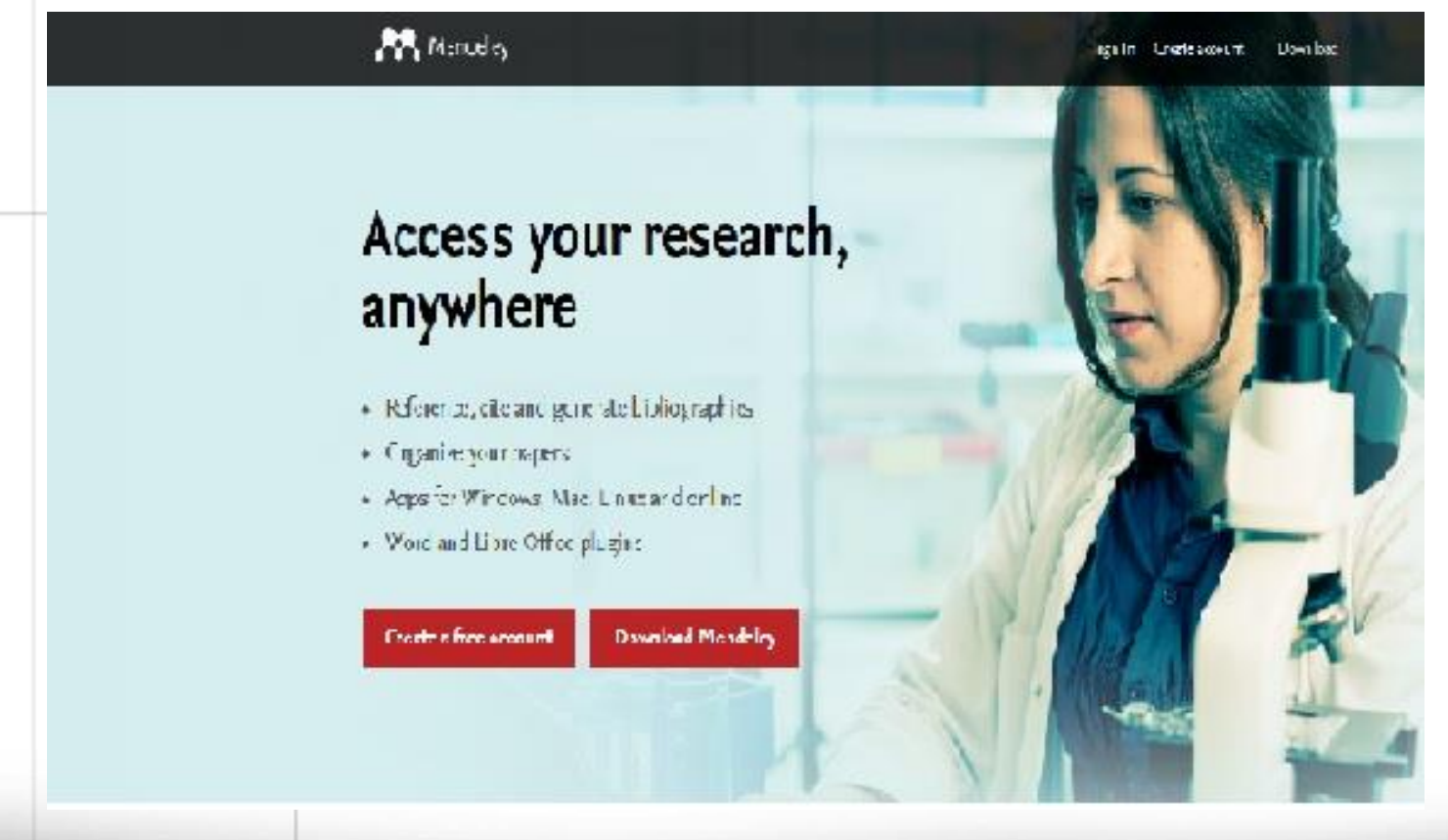

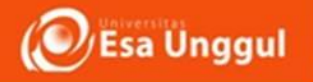

## Klik create account, untuk registrasi data kita

×

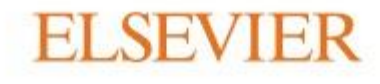

Sign in

Enter your email to continue with MENDELEY

Email hasanah.baharudin78@gmail.com

Continue

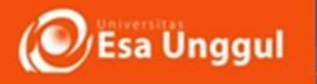

• Mengisi nama, pasword, register dan klik Continue to Mendeley

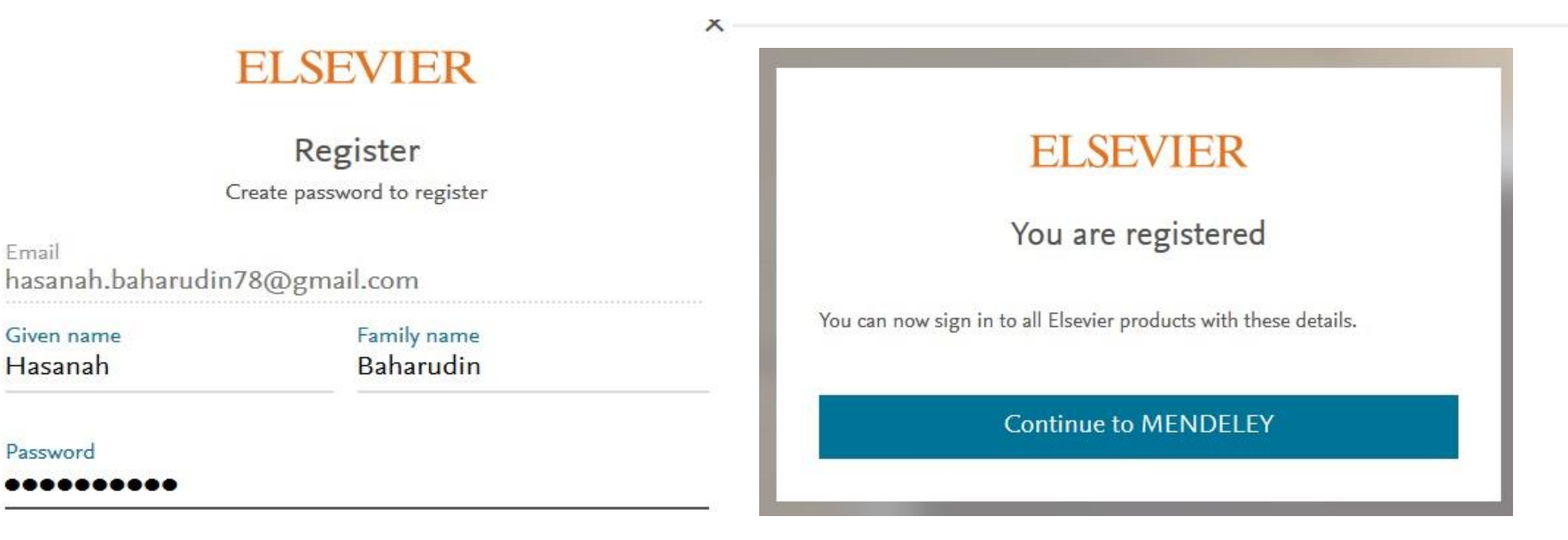

Stay signed in (not recommended for shared devices)

By continuing you agree with our Terms and conditions and Privacy policy.

Register

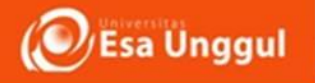

Masuk ke account mendeley kita

### ELSEVIER

Sign in Enter your email to continue with MENDELEY

Email hasanah.baharudin78@gmail.com

#### Continue

### ELSEVIER

Sign in

Enter your password to sign in to MENDELEY

Email hasanah.baharudin78@gmail.com

#### Password

X

#### .....

Stay signed in (not recommended for shared devices)
Forgot password?

Sign in

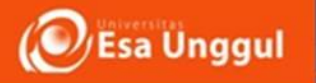

• Isikan pekerjaan/peran kita saat ini beserta konsentrasi bidang ilmu

| Welcome to Mendeley                                     |
|---------------------------------------------------------|
| Tell us more about yourself so we can serve you better. |
| Current role                                            |
| Field of study                                          |
| Make profile public ?                                   |
| Continue to Mendeley                                    |
| Skip this step                                          |
|                                                         |

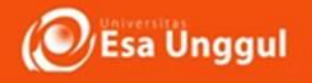

### Klik Download desktop App

|                                                                        | Have you downloaded the Mendeley app? |                                       |
|------------------------------------------------------------------------|---------------------------------------|---------------------------------------|
| PUBLICATIONS                                                           | On Desktop                            | On Mobile                             |
| Citation updates<br>Recently published articles<br>Article suggestions | ~                                     |                                       |
| GROUPS<br>+ Join a group                                               | Download Desktop App                  | Download on the App Store Google Play |
|                                                                        | WINDOWS AF +                          |                                       |
|                                                                        |                                       |                                       |

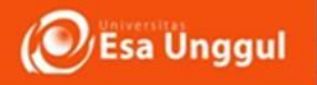

• Pilih OS yang kita pakai dan mulai download

## Download Mendeley Desktop for Windows

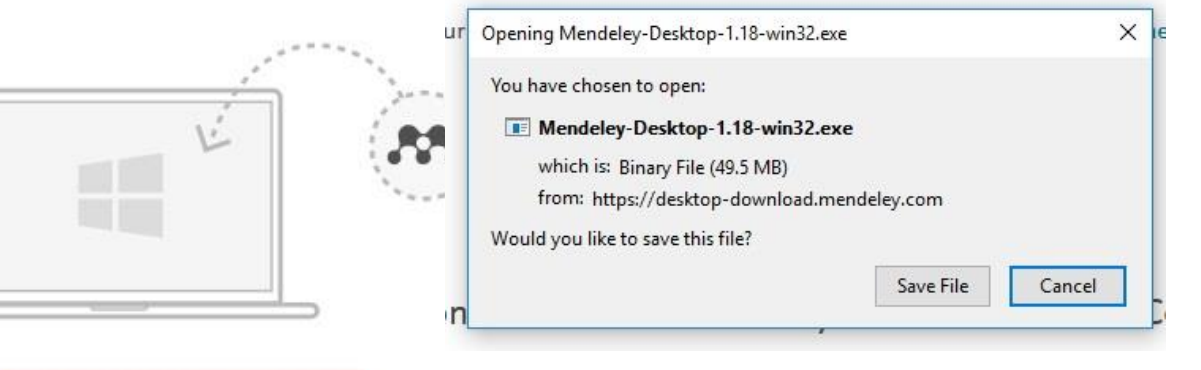

Download Mendeley Desktop for Windows

Windows 7, 8.1 and 10. See release notes.

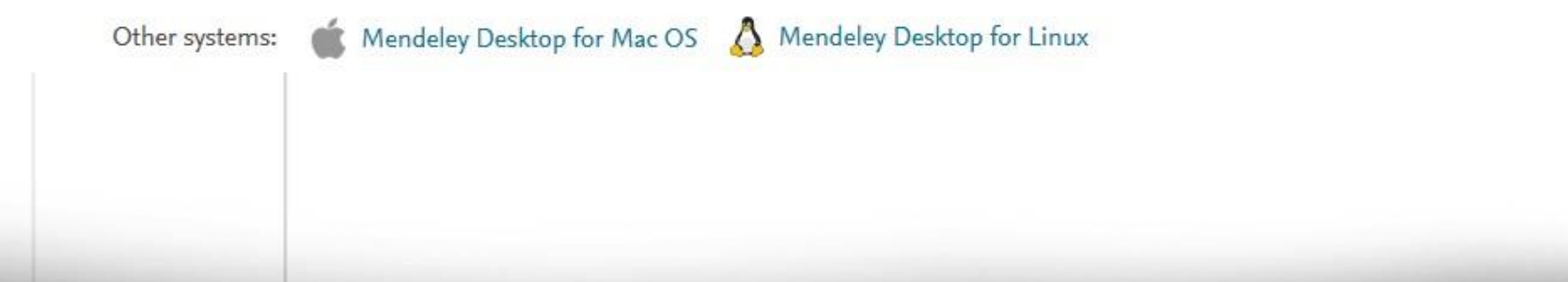

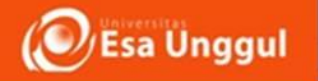

- Mulai install softcopy mendeley desktop yang sudah di download
- Klik aplikasi mendeley desktop yang sudah diinstall
- Masukkan email dan pasword sesuai dengan registrasi di awal

| ELEY     | Welcome to Mendeley                    |                  |
|----------|----------------------------------------|------------------|
| MEND     | E-mail<br>Password<br>☑ Stay signed in | Forgot password? |
| Register | <u>89_39</u>                           | Sign In          |

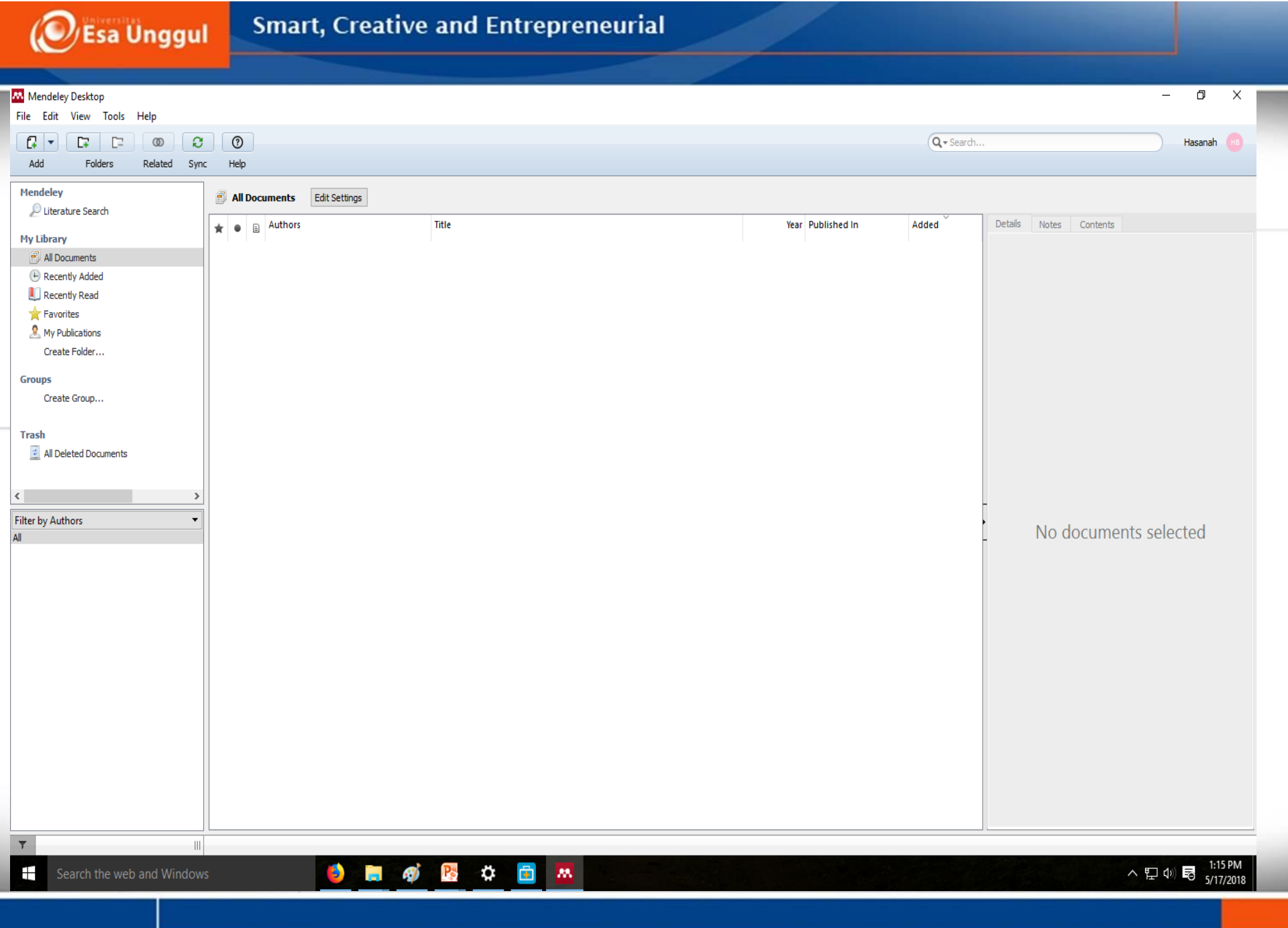

![](_page_11_Picture_0.jpeg)

• Langkah selanjutnya, kita install plugin ms word di mendeley

![](_page_11_Picture_3.jpeg)

![](_page_12_Picture_0.jpeg)

## Buka ms word, dan lihat di references

| 👿   🔙 🤊 - ଓ 💝 🗋   <del>-</del>                                                                                                    | Document1 - Microsoft Word                                                                                                    |
|----------------------------------------------------------------------------------------------------|----------------------------------------------------------------------------------------------------|
| File Home Insert Page Layout References                                                                                                    | Mailings Review View Zotero Acrobat                                                                                                    |
| Table of Contents * Table of Contents * Table | Insert       Insert       Insert |
|                                                                                                    |                                                                                                    |

![](_page_13_Picture_0.jpeg)

## Membangun Library dalam Mendeley

• Menyusun data pustaka : memasukkan seluruh referensi yang dimiliki ke dalam mendeley

| File | Edit View Tools Help                     |              |
|------|------------------------------------------|--------------|
|      | Add Files                                | Ctrl+0       |
|      | Add Folder                               | Ctrl+Shift+O |
|      | Watch Folder                             |              |
|      | Add Entry Manually                       |              |
|      | Import                                   | •            |
|      | Export                                   | Ctrl+E       |
|      | Merge Documents                          |              |
| C    | Delete Documents                         |              |
|      | Remove from Folder                       |              |
|      | Rename Document Files                    |              |
| C    | Synchronize Library                      | F5           |
|      | Sign Out (hasanah.baharudin78@gmail.com) |              |
|      | Quit                                     | Ctrl+Q       |

![](_page_14_Picture_0.jpeg)

• Untuk memisahkan kategori artikel, bisa membuat folder dengan nama sendiri, lalu sorot artikel yang telah di import, lalu seret ke dalam folder yang sesuai

![](_page_14_Picture_3.jpeg)

![](_page_15_Picture_0.jpeg)

### • Melengkapi data artikel dengan mengisi kolom sebelah kanan

![](_page_15_Picture_3.jpeg)

![](_page_16_Picture_0.jpeg)

• Sinkronisasi ke dalam mendeley versi web

Supaya mendeley desktop kita, update dengan mendeley versi web maka harus

### kita sinkronisasikan terlebih dahulu

| File Edit View Tools                                 | Help         |                                                                                                    |                                                                                                    |                                    |                                                                                                    |                                                                                                    |
|------------------------------------------------------|--------------|----------------------------------------------------------------------------------------------------|----------------------------------------------------------------------------------------------------|------------------------------------|----------------------------------------------------------------------------------------------------|----------------------------------------------------------------------------------------------------|
|                                                      | 0            | 0                                                                                                    |                                                                                                    |                                    |                                                                                                    | Q + Search                                                                                          |
| Add Folders                                          | Related Sync | c Help                                                                                                    |                                                                                                    |                                    |                                                                                                    |                                                                                                    |
| Mendeley                                             | ^            | All Documents Edit Settings                                                                                        |                                                                                                    |                                    |                                                                                                    |                                                                                                    |
|                                                      |              | ★ 🔹 🗉 Authors                                                                                                    | Title                                                                                                    | Y                                  | ear Published In                                                                                                    | Added                                                                                               |
| My Library                                           |              | Ardiantiono; Utoyo, Laji; Arimbi, Aisyah; Surahmat, Fahrudin                                                       | Record of a Water Monitor with a Foreign Bone Protruding from its Tymp                                                             | anum 20                            | 17 Biawak                                                                                                    | Fri May 18<br>08:05:30 2018                                                                         |
| Recently Added                                       |              | <ul> <li>Explorations, Nature; Team, Education;<br/>Soysapura, De; Society, Biodiversity C</li> </ul>              | Dietary Habits and the Predators of the Bengal Monitor Varanus bengaler<br>Sri Lanka                                               | nsis in 20                         | 17                                                                                                    | Fri May 18<br>08:05:30 2018                                                                         |
| Favorites                                            |              | <ul> <li>Konservasi, Departemen; Hutan,<br/>Sumberdaya; Ekowisata, D A N; Kehut</li> </ul>                         | Keanekaragaman jenis kelelawar di hutan pendidikan gunung walat sukab<br>jawa barat kendy danang prayogi                           | pumi 20                            | 15                                                                                                    | Fri May 18<br>08:05:30 2018                                                                         |
| Any Publications                                     |              | 🔆 🔹 🖪 Hensley, M M                                                                                                 | Notes on the natural history of Heloderma suspectum                                                                                | 19                                 | 50 Trans Kansas Acad Sci                                                                                                   | Fri May 18<br>08:05:29 2018                                                                         |
| De Create Folder                                     |              | 🔆 🔹 🗃 Yazil, Imti; Putri, Herlina; Sari, Endah                                                                     | CATATAN PERTAMA SIKLUS HIDUP Cyrestis themire (LEPIDOPTERA :<br>NYMPHALIDAE ) PADA Streblus ilicifolius DI HUTAN KONDANG MERAK , M | ALAN                               | 17                                                                                                    | Fri May 18<br>08:05:29 2018                                                                         |
| (←) → C <sup>i</sup>                                 | 🛈 🔒 htt      | tps://www. <b>mendeley.com</b> /library/                                                                           | 🛡 🏠 🔍 Search                                                                                                    |                                    | <u>≁</u> ∥                                                                                                    | N 🗊 Z 🔶 🗏                                                                                           |
| <b>M</b>                                             |              |                                                                                                    | Feed Library Suggest Groups Datasets Careers                                                                                       | Funding Q L                        | ibrary search                                                                                                    | Hasanah 🛞 🗸                                                                                         |
| + Add 🔻                                              | Add to       | Delete 🛃 Export to MS Word                                                                                         |                                                                                                    | 1                                  | Details                                                                                                    | Notes                                                                                               |
| MY LIBRARY                                           | 0 \star 😐    | Record of a Water Monitor with a Foreign Bone Protruc<br>Ardiantiono , Utoyo L, Arimbi A, et. al. in Biawak (2017) | ding from its Tympanum                                                                                                    | 08:05                              | Journal Article                                                                                                    | 🌈 Edit                                                                                              |
| <ul> <li>All Documents</li> <li>Favorites</li> </ul> | □ ★ 🖻        | Dietary Habits and the Predators of the Bengal Monitor<br>Explorations N, Team E, Soysapura D, et. al. (2017)      | r Varanus bengalensis in Sri Lanka                                                                                                 | 08:05                              | Notes on the natural<br>Heloderma suspectu                                                                                 | history of<br>m                                                                                     |
| My Publications                                      | □ ★          | Keanekaragaman jenis kelelawar di hutan pendidikan (<br>Konservasi D, Hutan S, Ekowisata D, et. al. (2015)         | 08:05                                                                                                    | Hensley M<br>Trans Kansas Acad Sci |                                                                                                    |                                                                                                    |
| Recently Added                                       |              | Notes on the natural history of Heloderma suspectum<br>Hensley M in Trans Kansas Acad Sci (1950)                   |                                                                                                    | 08:05                              | 1950 vol: 53 (1) pp: 268-269                                                                                               | nue doragnue) is a                                                                                  |
| FOLDERS<br>+ Create Folder                           | □ ★          | CATATAN PERTAMA SIKLUS HIDUP Cyrestis themire (<br>Yazii I, Putri H, Sari E (2017)                                 | LEPIDOPTERA : NYMPHALIDAE ) PADA Streblus ilicifolius DI HUTAN KON                                                                 | IDA 08:05                          | large but poorly known lizard<br>Guinea and adjacent islands<br>was recorded from mainland<br>of occurrence there and aspe | I described from New<br>. Recently, V. doreanus<br>Australia, but its extent<br>ects of its natural |

![](_page_17_Picture_0.jpeg)

- Kita dapat mencari artikel, grup research, dan orang dalam mendeley web
- Jika kita mencari artikel klik "search", "papers", lalu masukkan keywords yang kita cari, jika tertarik dengan artikelnya kita dapat menyimpan artikel tersebut ke library kita dengan cara klik "add to library".

| (i)  https://www.mendele                                    | y.com/research-pap                      | ers/?query=snakes       |               |          |         | ©       | <b>ि</b> Ω s | earch |            |            |
|-------------------------------------------------------------|-----------------------------------------|-------------------------|---------------|----------|---------|---------|--------------|-------|------------|------------|
|                                                             | Feed                                    | Library Suggest         | Groups        | Datasets | Careers | Funding | Q Search     | Ģн    | lasanah (  | НВ         |
|                                                             |                                         | Papers People           | Groups        |          |         |         |              |       |            |            |
|                                                             |                                         | Q snakes                |               |          |         | Se      | arch         |       |            |            |
| Papers                                                      |                                         |                         |               |          |         |         |              |       |            |            |
| Results 1 - 20 of                                           | 16,929                                  |                         |               |          |         |         |              | 1     | 23         | 4          |
| <b>Eliminating trau</b><br>McMahon K<br>Snakes' legs (2004) | matic antinomies<br>pp. 98-115 Publishe | d by University of Hawa | ai'i Press    |          |         |         |              | Rea   | 1<br>Iders | 6<br>Citat |
| + Add to libra                                              | Ŷ                                       |                         |               |          |         |         |              |       |            |            |
| <b>Snakes</b><br>Mitchell M<br>Manual of Exotic F           | et Practice (2009) pp.                  | 136-163 Published by    | Elsevier Inc. |          |         |         |              | Rea   | 9<br>Iders | Gitat      |
| V Reference a                                               | ded 🔽 Get f                             | ull text at journal     |               |          |         |         |              |       |            |            |

![](_page_19_Picture_0.jpeg)

| Add Folders Related                    | Sync Hel   | lp                                                                               |                                                                                                    |                                       | 4+ 380 |
|----------------------------------------|------------|----------------------------------------------------------------------------------|----------------------------------------------------------------------------------------------------|---------------------------------------|--------|
| Mendeley<br><i>P</i> Literature Search | ^ E Al     | Il Documents Edit Settings                                                       |                                                                                                    |                                       |        |
|                                        | * •        | Authors                                                                          | Title                                                                                                    | Year Published In                     | Added  |
| All Documents                          | - A •      | Mitchell, Mark A.                                                                | Snakes                                                                                                    | 2009 Manual of Exotic Pet<br>Practice | 8:14am |
| Recently Added     Recently Read       | ☆ ・        | Ardiantiono; Utoyo, Laji; Arimbi, Aisyah;<br>Surahmat, Fahrudin                  | Record of a Water Monitor with a Foreign Bone Protruding from its Tympanum                                                             | 2017 Biawak                           | 8:05am |
| Favorites                              | ά·         | Explorations, Nature; Team, Education;<br>Soysapura, De; Society, Biodiversity C | Dietary Habits and the Predators of the Bengal Monitor Varanus bengalensis in<br>Sri Lanka                                             | 2017                                  | 8:05am |
| Needs Review My Publications           | 立•         | Konservasi, Departemen; Hutan,<br>Sumberdaya; Ekowisata, D A N; Kehut            | Keanekaragaman jenis kelelawar di hutan pendidikan gunung walat sukabumi<br>jawa barat kendy danang prayogi                            | 2015                                  | 8:05am |
| Unsorted                               | Å. •       | Hensley, M M                                                                     | Notes on the natural history of Heloderma suspectum                                                                                    | 1950 Trans Kansas Acad Sci            | 8:05am |
| Varanidae Zoo Indonesia                | <b>☆</b> ● | Yazil, Imti; Putri, Herlina; Sari, Endah                                         | CATATAN PERTAMA SIKLUS HIDUP Cyrestis themire (LEPIDOPTERA :<br>NYMPHALIDAE ) PADA Streblus ilicifolius DI HUTAN KONDANG MERAK , MALAN | 2017                                  | 8:05am |
| Groups                                 |            |                                                                                  |                                                                                                    |                                       |        |
| Create Group                           | ~          |                                                                                  |                                                                                                    |                                       |        |
|                                        | >          |                                                                                  |                                                                                                    |                                       |        |
| ilter by Authors                       | ▼ ∧        |                                                                                  |                                                                                                    |                                       |        |

![](_page_20_Picture_0.jpeg)

## Mengutip dan Membuat Daftar Pustaka

- Setelah kita menulis paragraf dari hasil artikel orang, maka kita harus mensitasinya dengan menggunakan mendeley
- Buka artikel word kita. Pada akhir paragraf, kita taruh kursor lalu pilih style di reference (APA 6th edition), klik insert citation, input nama penulis yang kita kutip, lalu klik oke

#### Pendahuluan

Advice from research in order to conduct electronic prescription services for all outpatient <u>services</u>. Besides the quality of pharmacy services not only to measure the waiting time prescription services also exist other indicators such as drug administration errors that are critical to patient safety. Therefore, further research needs to be done to the influence of other factors such as quality and quantity of human resources, facilities available and the information system itself.

nanda

Pengaruh Peresepan Elektronik Terhadap Mutu Layanan Farmasi Di Rumah : Lily Widjaya; NA Rumana - 2010 - Jurnal Universitas Esa Unggul Authors: Lily Widjaya, Nanda Aula Rumana

ary 🔻 🔀 Go To Mendeley OK

My Library

Cancel

![](_page_21_Picture_0.jpeg)

## • Hasilnya....

#### Pendahuluan

Advice from research in order to conduct electronic prescription services for all outpatient <u>services</u>. Besides the quality of pharmacy services not only to measure the waiting time prescription services also exist other indicators such as drug administration errors that are critical to patient safety. Therefore, further research needs to be done to the influence of other factors such as quality and quantity of human resources, facilities available and the information system itself. (Widjaya & Rumana, 2010)

![](_page_22_Picture_0.jpeg)

### Membuat Daftar Pustaka

### Masuk ke word, pada reference klik insert bibliography :

![](_page_22_Picture_4.jpeg)

#### Pendahuluan

Advice from research in order to conduct electronic prescription services for all outpatient <u>services</u>. Besides the quality of pharmacy services not only to measure the waiting time prescription services also exist other indicators such as drug administration errors that are critical to patient safety. Therefore, further research needs to be done to the influence of other factors such as quality and quantity of human resources, facilities available and the information system itself. (Widjaya & Rumana, 2010)

#### Daftar Pustaka

Widjaya, L., & Rumana, N. A. (2010). Pengaruh Peresepan Elektronik Terhadap Mutu Layanan Farmasi Di Rumah Sakit "X" Jakarta Barat. Jurnal Universitas Esa Unggul. Retrieved from http://lilywidjaja.weblog.esaunggul.ac.id/wp-content/uploads/sites/2364/2017/01/jurnal-resep-Elektronik-lily-widjaya-2013.pdf

![](_page_23_Picture_0.jpeg)

## Jangan Lupa mengonlinekan tulisan yang menggunakan mendeley tadi ke blog pribadi, atau layanan online yang lain

![](_page_24_Picture_0.jpeg)

## Cara Membuat Daftar Pustaka dengan Citation di Google Scholar

 Pada saat menyusun daftar pustaka, artikel yang kita peroleh di google scholar di buka kembali

Ittps://scholar.google.co.id/scholar?hl=en&as\_sdt=0%2C5&q=PENGARUH+PERESEPAN

PENGARUH PERESEPAN ELEKTRONIK TERHADAP MUTU LAYANAN FAF

#### [PDF] PENGARUH PERESEPAN ELEKTRONIK TERHADAP MUTU LAYANAN FARMASI DI RUMAH SAKIT "X" JAKARTA BARAT

[PDF] esaunggul.ac.id

Q Search

110%

... 🖸

L Widjaya<sup>1</sup>, NA Rumana - lilywidjaja.weblog.esaunggul.ac.id

Indonesia through the Ministry of Health has begun implementing Hospital Information System based computer, although it is still growing rapidly but gradually it will be done in several hospitals. One application of Hospital Information Systems including electronic prescription (e-prescription) where the doctor wrote a prescription through the data entry process is automated using software that connects at the hospital pharmacy. Hospital" X" is the new hospital. Has been in operation since December 2010 located in West Jakarta, type ...

☆ 99 Related articles Import into RefMan ♦>

Showing the best result for this search. See all results

![](_page_25_Picture_0.jpeg)

### • Klik tanda " di samping bintang, pilih style reference, lalu copy

![](_page_25_Figure_3.jpeg)

![](_page_25_Figure_4.jpeg)

![](_page_26_Picture_0.jpeg)

### • Setelah di copy, pastekan pada daftar pustaka di artikel kita

#### Pendahuluan

Advice from research in order to conduct electronic prescription services for all outpatient <u>services</u>. Besides the quality of pharmacy services not only to measure the waiting time prescription services also exist other indicators such as drug administration errors that are critical to patient safety. Therefore, further research needs to be done to the influence of other factors such as quality and quantity of human resources, facilities available and the information system itself. (Widjaya & Rumana, 2010)

#### Daftar Pustaka

Widjaya<sup>1</sup>, L., & <u>Rumana</u>, N. A. PENGARUH PERESEPAN ELEKTRONIK TERHADAP MUTU LAYANAN FARMASI DI RUMAH SAKIT "X" JAKARTA BARAT.

Ctrl)▼

![](_page_27_Picture_0.jpeg)

## Jangan Lupa mengonlinekan tulisan yang menggunakan mendeley tadi ke blog pribadi, atau layanan online yang lain

![](_page_28_Picture_0.jpeg)

![](_page_28_Picture_2.jpeg)